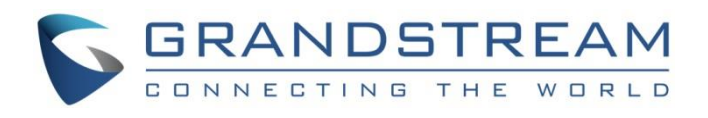

Grandstream Networks, Inc.

UCM630x Series

UCM CloudIM Server

**Admin Guide** 

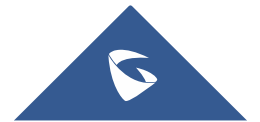

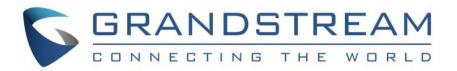

## **COPYRIGHT**

#### ©2021 Grandstream Networks, Inc. https://www.grandstream.com/

All rights reserved. Information in this document is subject to change without notice. Reproduction or transmittal of the entire or any part, in any form or by any means, electronic or print, for any purpose without the express written permission of Grandstream Networks, Inc. is not permitted.

The latest electronic version of this user manual is available for download here:

### https://www.grandstream.com/support

Grandstream is a registered trademark and Grandstream logo is trademark of Grandstream Networks, Inc. in the United States, Europe, and other countries.

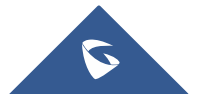

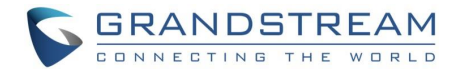

## **GNU GPL INFORMATION**

UCM630X firmware contains third-party software licensed under the GNU General Public License (GPL). Grandstream uses software under the specific terms of the GPL. Please see the GNU General Public License (GPL) for the exact terms and conditions of the license.

Grandstream GNU GPL related source code can be downloaded from Grandstream web site from: <u>https://blog.grandstream.com/faq/gnu-general-public-license/gnu-gpl-information-download</u>

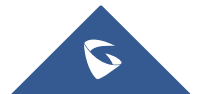

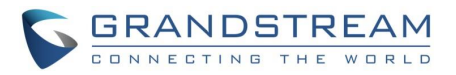

# **Table of Content**

| CLOUDIM USAGE SCENARIO6                                                                                                    |
|----------------------------------------------------------------------------------------------------|
| UCM under External Network                                                                                                    |
| UCM under Internal Network7                                                                                                    |
| UCM under Internal/External Network8                                                                                                    |
| Multiple UCM Devices Share One CloudIM Server9                                                                                                    |
| APPLY CLOUDIM TRIAL PLAN                                                                                                    |
|                                                                                                    |
| CONFIGURE CLOUDIM SERVICE FOR UCM                                                                                                    |
| CONFIGURE CLOUDIM SERVICE FOR UCM                                                                                                    |
| CONFIGURE CLOUDIM SERVICE FOR UCM                                                                                                    |
| CONFIGURE CLOUDIM SERVICE FOR UCM.       13         Configure CloudIM Service for UCM through GDMS       13         Configure CloudIM Service for UCM through UCM Web UI       14         CloudIM Settings.       15 |

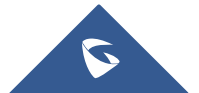

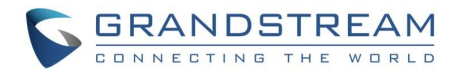

# **Table of Tables**

| Table 1: Bind UCM Device Parameters | 13 |
|-------------------------------------|----|
| Table 2: CloudIM settings           | 15 |

# **Table of Figures**

| Figure 1: Case scenario if UCM under External Network                    | 6  |
|--------------------------------------------------------------------------|----|
| Figure 2: Case Scenario if UCM under Internal Network                    | 7  |
| Figure 3: Case Scenario if UCM under Internal/External Network           | 8  |
| Figure 4: Case Scenario if Multiple UCM Devices Share One CloudIM Server | 9  |
| Figure 5: Services Page                                                  | 10 |
| Figure 6: Web interface for CloudIM service region                       | 11 |
| Figure 7: Web interface including CloudIM Credentials                    | 11 |
| Figure 8: Web Interface to Bind UCM Device                               | 12 |
| Figure 9: UCM CouldIM Plan under My Plan                                 | 13 |
| Figure 10: Details of the UCM devices bound to the CloudIM Plan          | 13 |
| Figure 11: Outbound Rule                                                 | 14 |
| Figure 12: Web UI of Could IM                                            | 14 |
| Figure 13: Plan details                                                  | 16 |

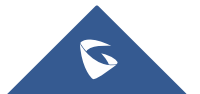

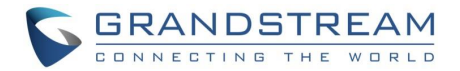

## **OVERVIEW**

CloudIM services with UCM devices provide cloud communication services with high performance, large storage, multi-functions, etc.

- Resolved the problem of limited storage space and performance of UCM devices and ensure that UCM devices are used for calling services. CloudIM system provides unified communication services such as instant messages. Both telephone calls and instant message performance will be guaranteed.
- Unified management for the UCM devices across regions and satisfied the requirements of communication within the enterprise in different regions.
- With UCM CloudIM Plan, all Wave clients will use the CloudIM system, and the chat data will be stored in the cloud system.

### Note:

Users can only use the CloudIM services after logging in the Wave application. The Wave client download address is:

https://fw.gdms.cloud/wave/download/

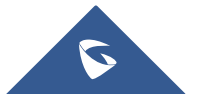

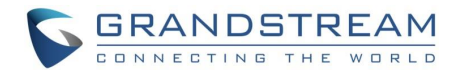

## **CLOUDIM USAGE SCENARIO**

### **UCM under External Network**

The enterprise user can use Wave application to make calls or chat from anywhere on the public network. The enterprise user can use the calling capabilities in the UCM and the CloudIM services in cloud system.

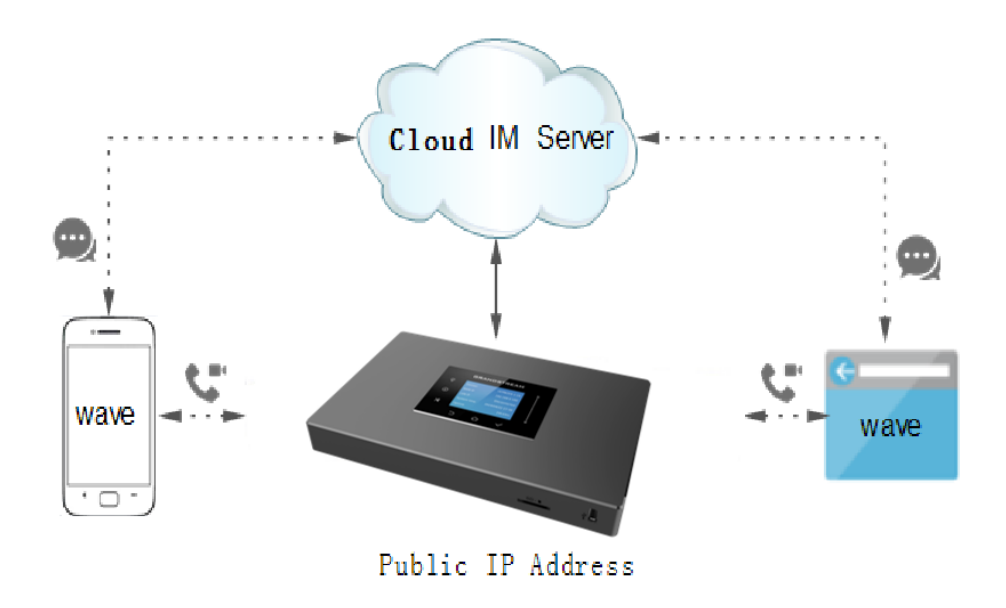

Figure 1: Case scenario if UCM under External Network

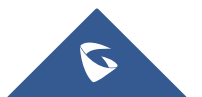

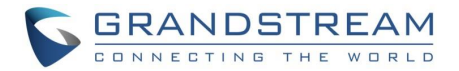

### **UCM under Internal Network**

The enterprise user can only use Wave application to make calls or chat on the internal network of the enterprise. The enterprise user can use the calling capabilities in the UCM and the CloudIM services in cloud system.

Requirements: UCM device can connect to CloudIM server through public network.

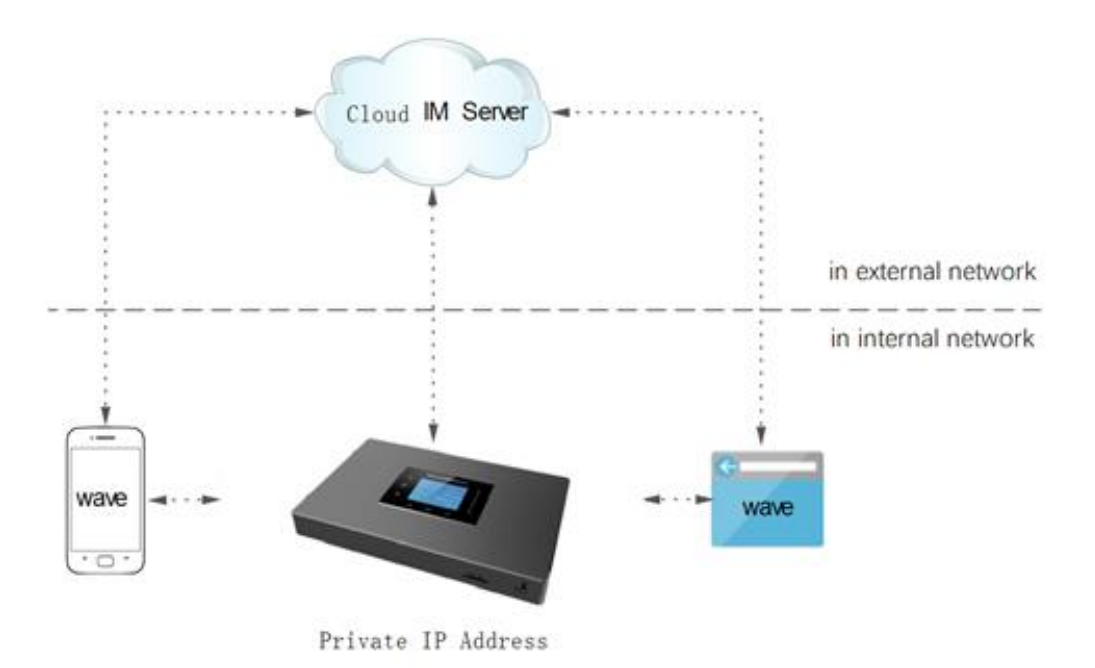

Figure 2: Case scenario if UCM under Internal Network

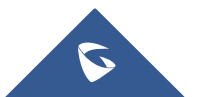

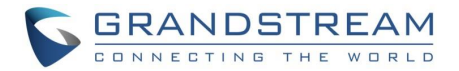

### UCM under Internal/External Network

The enterprise user can use Wave application to make calls or chat no matter under internal network of the enterprise, or the public network at anywhere. The user can make outbound calls through UCMRC plan, and chat through CloudIM services between internal network and external network.

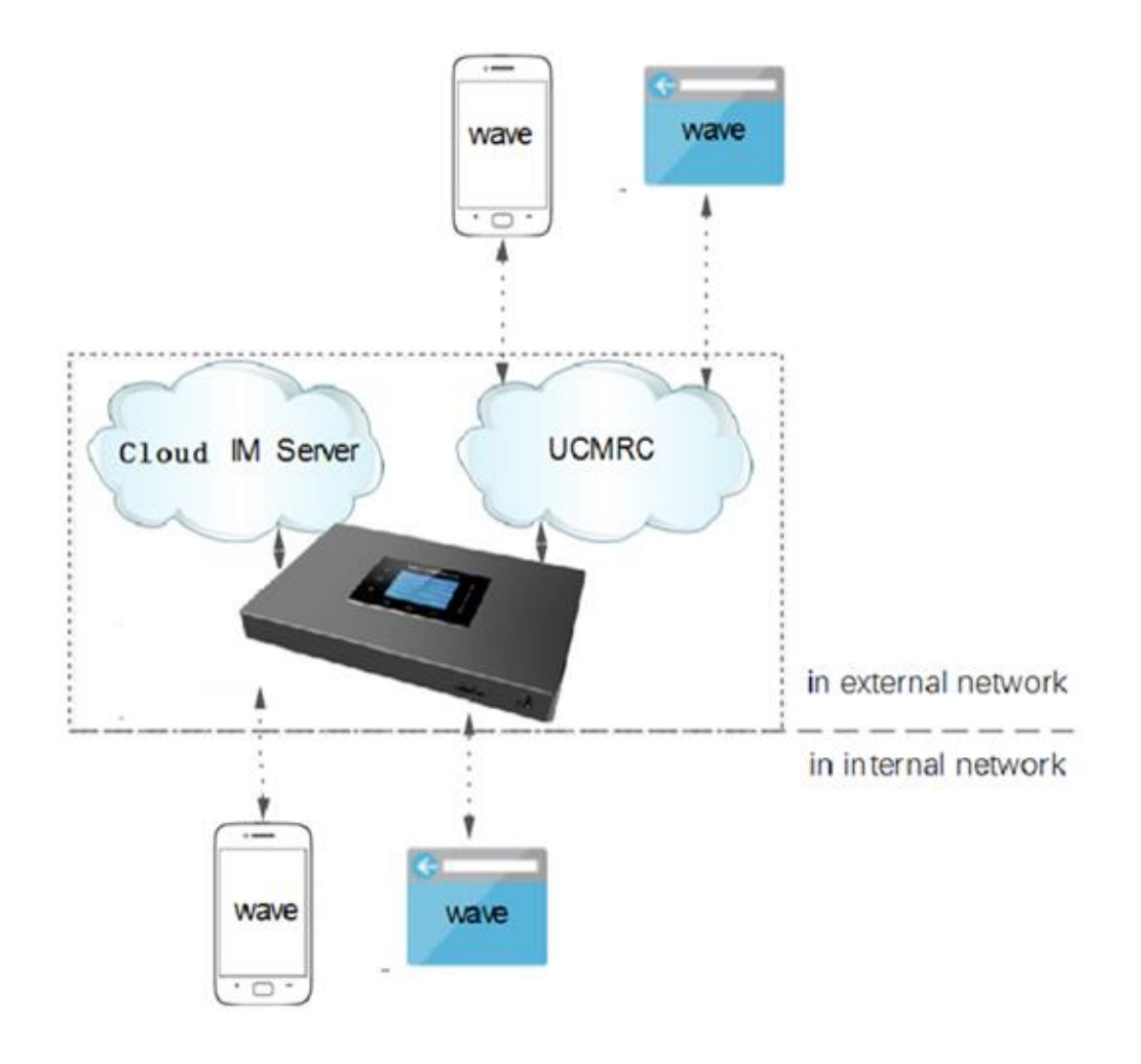

Figure 3: Case scenario if UCM under Internal/External Network

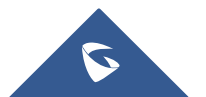

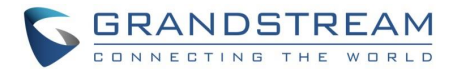

### Multiple UCM Devices Share One CloudIM Server

If the enterprise has multiple UCM devices, and it requires to chat with each other, create group chat, make calls, schedule meetings, the enterprise user needs to configure the CloudIM plan to the UCM devices to satisfy the communication requirements across different regions.

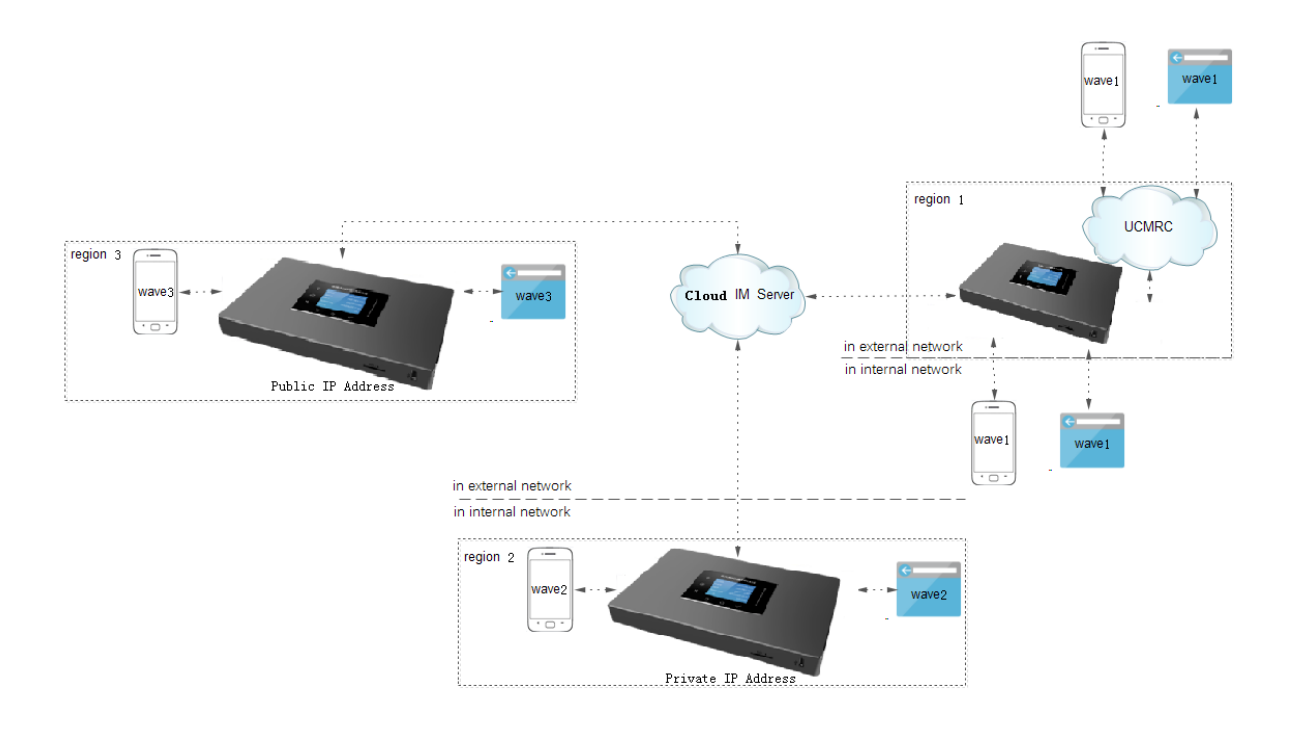

Figure 4: Case scenario if Multiple UCM Devices Share One CloudIM Server

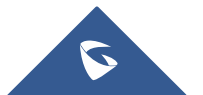

## **APPLY CLOUDIM TRIAL PLAN**

The user needs to purchase or apply Cloud IM trial plan before using CloudIM services. Please refer to our official website for plan details.

 Log in to GDMS platform, the user needs to click Plan & Service → Services at the right upper corner to access to the plan interface.

| GDMS                                                                           | 🤤 Plan & Service 🗸 🌲 Grandstream1 🗸                                                                                                    |
|--------------------------------------------------------------------------------|----------------------------------------------------------------------------------------------------|
| 🕑 Dashboard                                                                    | Services                                                                                                    |
| 중 Organization 👻<br>Default Organization                                       |                                                                                                    |
| (U) Overview<br>요 VoiP Account ~<br>면 VoiP Device<br>쇼 UCMRC ~<br>왕 Template ~ | Cloud Storage Space     UCM RemoteConnect       Provide online private storage space     UCM RemoteConnect services such as udo and video calls for UCMSax devices       · U pto 250GB storage space     · Automated NAT traversal       · ULM data file security cloud storage     · Automated NAT traversal |
| Es Site<br>E Task                                                              | Starting at \$20 /month     Original Configuration     Starting at \$20 /month     Starting at \$20 /month     Starting at \$20 /month     Starting at \$20 /month     Starting at \$20 /month     Starting at \$20 /month     Starting at \$20 /month                                                        |
| <ul> <li>Resource ✓</li> <li>▲ Alert</li> </ul>                                | Buy Now Beta Testing Free Trail                                                                                                    |
| & Channel<br>器 System ~                                                        |                                                                                                    |
|                                                                                | Copyright © 2021 Grandstream Networks, Inc. All Rights Reserved. <u>Cookies</u> // Feedback English (GMT-03.00) Salvador </</th                                                                                                    |

Figure 5: Services Page

2. Click "Free Trial" button at the bottom of "UCM CloudIM" service, select the CloudIM service region and enter the enterprise name for the plan. Please see the screenshot below:

**Note:** It is recommended to select the nearest region to the UCM device.

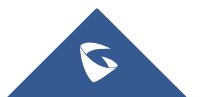

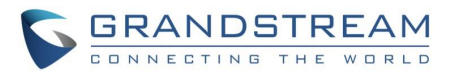

| Apply Plans                    | × |
|--------------------------------|---|
| Select CloudIM service region  |   |
| US Region 🗸                    |   |
| * Enterprise name for the plan |   |
| 1-64 characters                |   |
| Cancel Save                    |   |

Figure 6: Web interface for CloudIM service region

3. The Click "**Save**" button to get the UCM CloudIM plan, and the user can view CloudIM service domain name, service ID and Key.

|                           | ×<br>Apply successfully!                          |
|---------------------------|---------------------------------------------------|
| Service Domain            | im.gdms.cloud                                     |
| Service ID                | 100008 ]                                          |
| Service Key               | 07b2b2773 4 4 4 1011232328c7852c ]                |
| Expiration Time           | 2021/07/11                                        |
| You can copy the above ir | nformation to bind CloudIM plan in UCM device, or |
| bind it in GDMS now.      | Bind UCM Device                                   |
| <u>More</u>               | Not now                                           |

Figure 7: Web interface including CloudIM Credentials

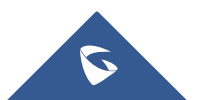

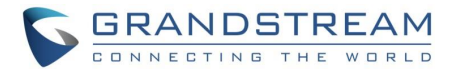

4. The user can quickly bind the UCM device for the CloudIM plan so that the UCM device can start to apply the CloudIM plan quickly.

| Bind                                                                                                    | UCM Device                  |    | × |  |  |  |
|----------------------------------------------------------------------------------------------------|-----------------------------|----|---|--|--|--|
| A CloudIM account supports binding multiple cross-region UCM devices, and can also be bound on the UCM device management platform. |                             |    |   |  |  |  |
| Enter the department, MAC address of th                                                                                            | ne device and dial prefix 😨 |    |   |  |  |  |
| US-UCM                                                                                                    | C0:74:6D:0A:8E:88 (sqhua 🗸  | 99 | ⊗ |  |  |  |
| CN-UCM                                                                                                    | C0:74:AD:06:9B:7D ~         | 88 | 8 |  |  |  |
| + Add Device                                                                                                    |                             |    |   |  |  |  |
| Cancel                                                                                                    | ОК                          |    |   |  |  |  |

Figure 8: Web Interface to Bind UCM Device

### Notes:

- The user can also copy the service ID and service key and bind the UCM device in the UCM device management platform. The user can go to UCM Web UI → System Settings → CloudIM interface and enter the CloudIM involved information in the blanks. The corresponding IM data are placed in the CloudIM external server.
- If the UCM CloudIM plan expires, the Wave users cannot log in to the account. The chat data will also be deleted. Please renew the UCM CloudIM plan in time.

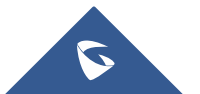

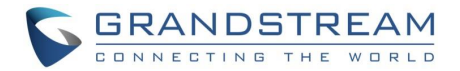

## **CONFIGURE CLOUDIM SERVICE FOR UCM**

## **Configure CloudIM Service for UCM through GDMS**

1. In My Plan interface, find the UCM CloudIM plan, click the icon  ${\mathscr O}$ .

| Plan                    | Owner                        | Subscription Time ≑ | Expiration Time ≑ | Status   | Options  | 礅 |
|-------------------------|------------------------------|---------------------|-------------------|----------|----------|---|
| UCM CloudIM<br>IM Cloud | Grandstream<br>UCM Device: 1 | 2021/03/17          | 2021/06/17        | In Trial | () C 🕆 D | 1 |

Figure 9: UCM CloudIM Plan under My Plan

2. View the UCM devices which are bound to the UCM CloudIM plan. It allows users to add/delete devices. Please see the screenshot below:

|                | Bind                                           | UCM Device                     |           |                | ×                  |
|----------------|------------------------------------------------|--------------------------------|-----------|----------------|--------------------|
| A CloudIM acco | unt supports binding multiple cross-region UCN | l devices, and can also be bou | nd on the | UCM device man | agement platform.  |
|                | 2021/03/26                                     |                                |           |                |                    |
| 0              | US-UCM                                         | 00:0B:82:9A:95:10              | ~ ]       | 99             | <b></b>            |
| ŧ              | Enter the department, MAC address of t         | he device and dial prefix (    | 2         |                |                    |
| e              | CN-UCM                                         | C0:74:AD:06:9B:7D              | 8         | 88             | $\mathbf{\otimes}$ |
| ¢              | + Add Device                                   | OK                             |           |                |                    |
|                | Cancel                                         | OK                             |           |                |                    |

Figure 10: Details of the UCM devices bound to the CloudIM Plan

### Table 1: Bind UCM Device Parameters

| Department Name | Enter the name of the department using this UCM device so that the contact details in the Wave application can be viewed.                                                                                                    |
|-----------------|----------------------------------------------------------------------------------------------------|
| UCM MAC Address | Enter the MAC address of the UCM that uses the UCM CloudIM plan. It only supports the UCM devices which have been associated to the GDMS platform.<br><b>Note:</b> For the UCM devices which have been associated to the GDMS platform, the user can only log in to the UCM management platform to configure the CloudIM services.                                                             |
| Dial Prefix     | The dial prefix required to dial this UCM device must be the same as the trunk dial prefix configured in the UCM. Please refer to the UCM Administration Guide for more details. For example, there are UCM A, UCM B, and UCM C. If the configured prefix of UCM B and C to dial A is 99 (configured trunk), then when the user adds UCM A, the user needs to configure the dial prefix to 99. |

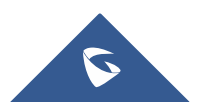

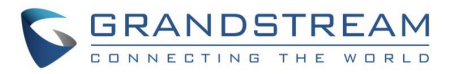

| eate New Outbound R  | ule  |                           |                                                                                                    | Cancel | Save |
|----------------------|------|---------------------------|----------------------------------------------------------------------------------------------------|--------|------|
| General              |      |                           |                                                                                                    |        |      |
| Outbound Rule Name:  | 99   | Disable This Route:       |                                                                                                    |        |      |
| Pattern:             |      | Privilege Level:          | Disable                                                                                                    | ~      |      |
|                      |      |                           | Warning: Setting privilege level at<br>"Disabled" will lead to this rule being<br>usable only by a matched Source Caller ID. |        |      |
| PIN Groups:          | None | PIN Groups with Privilege |                                                                                                    |        |      |
| Password:            |      | Auto Record :             |                                                                                                    |        |      |
| Local Country Code : |      |                           |                                                                                                    |        |      |

#### Figure 11: Outbound Rule

#### Note:

If the user adds/deletes/edits department name, the status will show as the icon online and synchronized, and then the updates will be applied.

### **Configure CloudIM Service for UCM through UCM Web UI**

The user can log in to the UCM device's Web UI  $\rightarrow$  System Settings  $\rightarrow$  CloudIM and click to enable CloudIM service. All chat data in Wave application will be stored in CloudIM server, and the data will not be stored in UCM locally anymore.

The user can also configure the CloudIM service for the UCM device through GDMS platform. The UCM settings will be synchronized after pushing the parameters to the UCM device.

| S UCM6308           |                            | Security level of current username or password is too low. Click here to change them. If you have<br>forgotten your password, please enter an email address so that a password reset email may be sent. | Download Client |        | ① admin~ |
|---------------------|----------------------------|----------------------------------------------------------------------------------------------------|-----------------|--------|----------|
| Menus (Ξ            | Cloud IM                   |                                                                                                    |                 | Cancel | Save     |
| 🗥 System Status 🗸   |                            |                                                                                                    |                 |        |          |
| 击 Extension/Trunk 🗠 | Enable Cloud IM:           |                                                                                                    |                 |        |          |
| 🗳 Call Features 🗸   | * Cloud IM Server Address: |                                                                                                    |                 |        |          |
| 🗘 PBX Settings 🗸    | * Service ID :             |                                                                                                    |                 |        |          |
| 🗔 System Settings 🧄 | * Key:                     | 2 <sub>24</sub> 4                                                                                                    |                 |        |          |
| General Settings    | * Department Name :        |                                                                                                    |                 |        |          |
| Cloud IM            | Brepand:                   |                                                                                                    |                 |        |          |
| HTTP Server         | Frepend.                   |                                                                                                    |                 |        |          |
| Network Settings    |                            |                                                                                                    |                 |        |          |
| OpenVPN®            |                            |                                                                                                    |                 |        |          |
| DDNS Settings       |                            |                                                                                                    |                 |        |          |

#### Figure 12: Web UI of Could IM

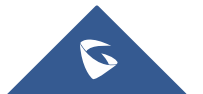

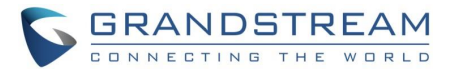

## **CloudIM Settings**

| Table 2: CloudIM settings |                                                                                                    |  |  |  |  |  |  |
|---------------------------|----------------------------------------------------------------------------------------------------|--|--|--|--|--|--|
| Enable CloudIM            | If the user already purchased the UCM CloudIM plan, the user can configure<br>this option. If not, the setting will not be applied. The user can only use the<br>IM service in the UCM locally. |  |  |  |  |  |  |
| CloudIM Server Address    | The user can configure the CloudIM server domain or IP address. The user can view the CloudIM plan information in the GDMS platform.                                                            |  |  |  |  |  |  |
| Service ID                | The user needs to configure the service ID for the CloudIM plan.                                                                                                    |  |  |  |  |  |  |
| Кеу                       | The user needs to configure the service Key for the CloudIM plan.                                                                                                    |  |  |  |  |  |  |
| Department Name           | Enter the name of the department using this UCM device so that the contact details in the Wave application can be viewed.                                                                       |  |  |  |  |  |  |
| Dial Prefix               | The dial prefix required to dial this UCM device must be the same as the trunk dial prefix configured in the UCM. Please refer to the UCM Administration Guide for more details.                |  |  |  |  |  |  |

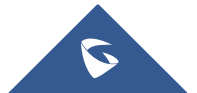

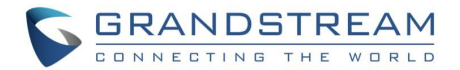

## **VIEW CLOUDIM STORAGE**

With the CloudIM plan, all chat data will be stored in the storage space of this plan.

Log in to the GDMS platform, the user can go to "My Plans" to find the CloudIM plan, and the user can

click button ① to view the service domain, service ID, service Key, and the usage of the storage space of this plan.

| My Plans > Plan Details              |                                                                                  |            |      |                                                                                                    |                   |        |           |  |  |
|--------------------------------------|----------------------------------------------------------------------------------|------------|------|----------------------------------------------------------------------------------------------------|-------------------|--------|-----------|--|--|
| Service Domain:<br>Service Key: d0at | Service Domain: 192.168.126.101<br>Service Key: d0ab3bc58c1c46a38e0ec40d7b3587a4 |            |      | Service ID: 45924e547962456ea0e06b9debb89e49<br>Plan Storage: Chat file and picture (08 Used — 0%) |                   |        |           |  |  |
| Order ID                             | Plan                                                                             | Price(USD) | Туре | Subscription Time ≑                                                                                | Expiration Time 💠 | Status | Options 🕸 |  |  |

#### Figure 13: Plan details

### Note:

If the storage space for this plan is full, the user cannot send files and pictures in the chat.

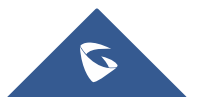